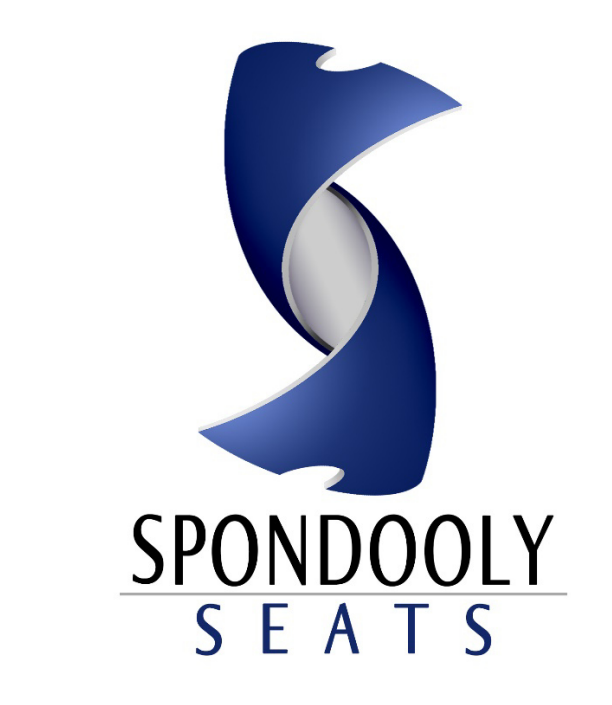

## **Operations Manual**

## VENDORS

Powered by © Dayties<sup>®</sup> E-Ticketing Software Version 1.75

## **Table of Contents**

| How to Sign-up a Venue                                                | Page 3    |
|-----------------------------------------------------------------------|-----------|
| Venue Menu: Manage Venues                                             | Pages 3-4 |
| Venues Menu: Manage Events                                            | Page 4    |
| Venues Menu: Manage Event Notifications: Change Will Call Cutoff Time | Page 5    |
| Venues Menu: Change Password                                          | Page 5    |
| Add-A-Venue from your Venue Account                                   | Page 6    |
| Accounts: Add-An-Event                                                | Page 7    |
| Contacts-Us                                                           | Page 8    |
| View/Edit Events: Will-Call                                           | Page 9    |
| Login and Logout                                                      | Page 10   |

| How to Sign-up a Venue                                                                                                  |                                                                                                    |  |  |  |  |  |
|----------------------------------------------------------------------------------------------------|----------------------------------------------------------------------------------------------------|--|--|--|--|--|
| VENU                                                                                                    | IE SIGNUP                                                                                                    |  |  |  |  |  |
| STEP 1                                                                                                    | STEP 2                                                                                                    |  |  |  |  |  |
| To sign-up as a Venue, <i>Click the radio button</i> next to " <i>Venue</i> " and <i>fill out form</i> below:           | Once you've finish filling out the " <i>Signup</i> form", you will be<br>forwarded to the " <i>Registration Form</i> ". Fill out the<br>Registration form and <i>Click</i> " <i>Register Now</i> ".                                                                                                    |  |  |  |  |  |
| Choose Account Type:<br><ul> <li>Member</li> <li>Venue</li> <li>Email Address</li> </ul> Confirm Email Address Password | REGISTRATION FORM         Finalize your account setup by filling out all the fields below. We require this information in order to verify your identity. Only Spondooly Seats authorized representatives will have access to this information, and it will not be visible by others.         FIRST NAME       LAST NAME         COMPANY NAME       (If you are not working on behalf of a company please type "Individual")         CONTACT TITLE/POSITION |  |  |  |  |  |
| Confirm Password                                                                                                    | CONTACT NUMBER<br>CITY<br>STATE                                                                                                    |  |  |  |  |  |
| Signup                                                                                                    | REGISTER NOW                                                                                                    |  |  |  |  |  |

| Venue Menu: Manage Venues                                                                                                    |  |  |  |  |  |  |  |  |
|----------------------------------------------------------------------------------------------------|--|--|--|--|--|--|--|--|
| STEP 3                                                                                                    |  |  |  |  |  |  |  |  |
| When you login to your venue, you will see four selections that allow you to manage your venue account.<br>See below. Note: See pages 7-8 for how to Manage Venues, Events, Notification, and Change the Password. |  |  |  |  |  |  |  |  |
| MANAGE VENUES<br>Click here to view and update your venue information.                                                                                                    |  |  |  |  |  |  |  |  |
| MANAGE EVENTS<br>Click here to view current and past events as well as edit.                                                                                                    |  |  |  |  |  |  |  |  |
| MANAGE NOTIFICATIONS<br>Click here to change how, when, and what you receive notifications for.                                                                                                    |  |  |  |  |  |  |  |  |
| CHANGE PASSWORD<br>Click here to change your account password.                                                                                                    |  |  |  |  |  |  |  |  |
|                                                                                                    |  |  |  |  |  |  |  |  |

| Venue Menu: Man                                       | Venue Menu: Manage Venues (Cont.)                                                                      |                |             |      |      |        |  |  |  |  |  |
|-------------------------------------------------------|----------------------------------------------------------------------------------------------------|----------------|-------------|------|------|--------|--|--|--|--|--|
| Click here to view and update your venue information. |                                                                                                    |                |             |      |      |        |  |  |  |  |  |
| After you Click "Man                                  | After you <b>Click "Manage Venues</b> " you will be able to <b>view, edit or delete/remove</b> venues. |                |             |      |      |        |  |  |  |  |  |
| SPONDOOLY SEATS VENUES                                |                                                                                                    |                |             |      |      |        |  |  |  |  |  |
| Venue Name                                            | Location                                                                                               | Current Events | Past Events | View | Edit | Delete |  |  |  |  |  |
| Tim's place                                           | Tim's place     Las Vegas NV     1     0     View     Edit     X                                       |                |             |      |      |        |  |  |  |  |  |
|                                                       |                                                                                                    |                |             |      |      |        |  |  |  |  |  |

| Venues Menu: Mana                                                            | Venues Menu: Manage Events                                                                             |       |                  |                     |                      |      |      |        |  |  |  |
|------------------------------------------------------------------------------|----------------------------------------------------------------------------------------------------|-------|------------------|---------------------|----------------------|------|------|--------|--|--|--|
| MANAGE EVENTS<br>Click here to view current and past events as well as edit. |                                                                                                    |       |                  |                     |                      |      |      |        |  |  |  |
| After you Click "Manag                                                       | After you <b>Click "Manage Events</b> " you will be able to <b>view, edit or delete/remove</b> events. |       |                  |                     |                      |      |      |        |  |  |  |
| SPONDOOLY SEATS EVENTS                                                       |                                                                                                    |       |                  |                     |                      |      |      |        |  |  |  |
| Event Name                                                                   | City                                                                                                   | State | Status           | Tickets<br>Reserved | Tickets<br>Remaining | View | Edit | Cancel |  |  |  |
| The Little River band                                                        | Las Vegas                                                                                              | NV    | Pending Approval | <u>0</u>            | 6                    | View | Edit | x      |  |  |  |
|                                                                              |                                                                                                    |       |                  |                     |                      |      |      |        |  |  |  |
|                                                                              |                                                                                                    |       |                  |                     |                      |      |      |        |  |  |  |

| Venues Menu: Manage Event Notifications: Change Will Call Cutoff Time                                                                                         |     |  |  |  |  |  |  |  |  |  |
|----------------------------------------------------------------------------------------------------|-----|--|--|--|--|--|--|--|--|--|
| MANAGE NOTIFICATIONS<br>Click here to change how, when, and what you receive notifications for.                                                               |     |  |  |  |  |  |  |  |  |  |
| <i>Enter the email you wish to me notified with</i> . Choose how often you would like to be notified by clicking or radio button next to the suggested times. | the |  |  |  |  |  |  |  |  |  |
| EVENT NOTIFICATION SETTINGS AND ACCOUNT EMAIL                                                                                                    |     |  |  |  |  |  |  |  |  |  |
|                                                                                                    |     |  |  |  |  |  |  |  |  |  |
| This is the email you use to login and where we will send seat lists for your events?                                                                         |     |  |  |  |  |  |  |  |  |  |
|                                                                                                    |     |  |  |  |  |  |  |  |  |  |
| Change Email to: Update Email                                                                                                    |     |  |  |  |  |  |  |  |  |  |
| Default cutoff time for event tickets                                                                                                    |     |  |  |  |  |  |  |  |  |  |
| What is the last time Spondooly Seats members can reserve tickets for your events?                                                                            |     |  |  |  |  |  |  |  |  |  |
| • 3 hrs before event     • 6 hrs before event     • 12 hrs before event     • 24 hrs before event     • 48 hrs before event                                   |     |  |  |  |  |  |  |  |  |  |
| UPDATE EVENTS CUT-OFF TIME                                                                                                    |     |  |  |  |  |  |  |  |  |  |

| Venues Menu: Change Pa     | assword                                                       |                           |
|----------------------------|---------------------------------------------------------------|---------------------------|
|                            | CHANGE PASSWORD<br>Click here to change your account password | 1.                        |
| To change your password, e | enter your "current password", "new password", th             | e "confirm new password", |
| and Click "Change Passwor  | d".                                                           |                           |
| -                          | CHANGE ACCOUNT PASSWORD                                       |                           |
|                            | Current Password                                              |                           |
|                            | •••••                                                         |                           |
|                            | New Password                                                  |                           |
|                            |                                                               |                           |
|                            | Confirm New Password                                          |                           |
|                            |                                                               |                           |
|                            | Change Password                                               |                           |
|                            |                                                               |                           |

| Add A Venue from your Venue Account                                                                                                    |  |  |  |  |  |  |  |  |  |  |
|----------------------------------------------------------------------------------------------------|--|--|--|--|--|--|--|--|--|--|
| To add a venue from your venue account, Click "+Venue" in the top right hand corner of your screen.                                                                                                    |  |  |  |  |  |  |  |  |  |  |
| STEP 1                                                                                                    |  |  |  |  |  |  |  |  |  |  |
| +Venues   +Events   MyAccount   Alerts   Logout                                                                                                    |  |  |  |  |  |  |  |  |  |  |
| STEP 2                                                                                                    |  |  |  |  |  |  |  |  |  |  |
| ADD A VENUE                                                                                                    |  |  |  |  |  |  |  |  |  |  |
| Add a venue by completing the form below. The Venue Listing Information will appear next to the event listings for this venue.                                                                                   |  |  |  |  |  |  |  |  |  |  |
| VENUE LISTING INFORMATION                                                                                                    |  |  |  |  |  |  |  |  |  |  |
| Venue Name Venue Phone (optional)                                                                                                    |  |  |  |  |  |  |  |  |  |  |
| Venue Address Venue Email (optional)                                                                                                    |  |  |  |  |  |  |  |  |  |  |
| City State - Venue Hours (optional)                                                                                                    |  |  |  |  |  |  |  |  |  |  |
| Zip                                                                                                    |  |  |  |  |  |  |  |  |  |  |
| Venue Short Description: Will Call Information (tell members where and when to pick-up tickets on day of event):                                                                                                 |  |  |  |  |  |  |  |  |  |  |
|                                                                                                    |  |  |  |  |  |  |  |  |  |  |
| CONTACT INFORMATION (optional)                                                                                                    |  |  |  |  |  |  |  |  |  |  |
| Enter the Contact Information of the authorized representative for the Venue. The following contact information will only be used by Spondooly Seats Staff and will not be available to Spondooly Seats Members. |  |  |  |  |  |  |  |  |  |  |
| Contact Full Name Contact Title/Position                                                                                                    |  |  |  |  |  |  |  |  |  |  |
| Contact Phone Number Contact Email                                                                                                    |  |  |  |  |  |  |  |  |  |  |
| Add Venue                                                                                                    |  |  |  |  |  |  |  |  |  |  |

| Accounts: Add An Event                                                                                                    |                                                                                          |                                                                                    |                                                                                   |  |  |  |
|----------------------------------------------------------------------------------------------------|------------------------------------------------------------------------------------------|------------------------------------------------------------------------------------|-----------------------------------------------------------------------------------|--|--|--|
| To add a event from your venue account, <i>Click "+Event</i> " in                                                                                                    | n the top <i>right han</i>                                                               | <i>d corner</i> of your                                                            | screen.                                                                           |  |  |  |
| STE                                                                                                    | P 1                                                                                      |                                                                                    |                                                                                   |  |  |  |
| +Venues   +Events   MyA                                                                                                    | ccount   Alerts                                                                          | Logout                                                                             |                                                                                   |  |  |  |
| STE                                                                                                    | P 2                                                                                      |                                                                                    |                                                                                   |  |  |  |
| Fill out the form below. Make sure you select the name of t <b>venue</b> ". <b>Select</b> the <b>venue type</b> from the pull down menu. <b>a short description</b> of the event. Enter <b>the Event Date an</b> showtime. If you need additional dates, <b>Click</b> " <b>+Add Even</b> showtimes. | he venue. If the ve<br>Enter an event na<br>od Showtimes with<br>ot Date and Shown       | enue do not exist,<br>ame. Upload the<br>n the amount of tion<br>times" to add ano | click on " <u>add the</u><br>event image. Give<br>ckets for each<br>ther date and |  |  |  |
| ADD AN                                                                                                    | EVENT                                                                                    |                                                                                    |                                                                                   |  |  |  |
| Add an event by completing the form below. Be sure to cl<br>your event you must first <u>add the venue</u> .                                                                                                    | hoose the venue f                                                                        | irst. If you do not                                                                | see the venue for                                                                 |  |  |  |
| Choose Venue -                                                                                                    | 1.                                                                                       | Event Date                                                                         |                                                                                   |  |  |  |
| Event Type: Select •                                                                                                    | M                                                                                        |                                                                                    |                                                                                   |  |  |  |
|                                                                                                    |                                                                                          | Event Showtimes                                                                    |                                                                                   |  |  |  |
| Event Name                                                                                                    | Enter up to 3 event showtimes. Use hour:minute format (ie.<br>12:30) and check am or pm. |                                                                                    |                                                                                   |  |  |  |
| Upload Event Image:<br>Browse No file selected.                                                                                                    | 1st Showtime                                                                             | 2nd Showtime                                                                       | 3rd Showtime                                                                      |  |  |  |
| (Load an image of the event. Make sure it is a .jpg or .jpeg, 80Kb or smaller, and maximum width and height of 500px)                                                                                                    | © am ⊚ pm                                                                                | © am ⊚ pm                                                                          | © am © pm                                                                         |  |  |  |
| Event Short Description:                                                                                                    | # of Tickets 👻                                                                           | # of Tickets 🔻                                                                     | # of Tickets -                                                                    |  |  |  |
|                                                                                                    | + Add Ev                                                                                 | ent Date and S                                                                     | howtimes                                                                          |  |  |  |
|                                                                                                    | Tota                                                                                     | al Tickets Availa                                                                  | able                                                                              |  |  |  |
|                                                                                                    |                                                                                          | 0                                                                                  |                                                                                   |  |  |  |
| No Venues Added. First add a venue and then add an eve<br>Admin Panel, select Accounts, choose Vendors, find the<br>Vendor                                                                                                    | ent. If you are add<br>Vendor you want,                                                  | ing an event for a<br>and then click Ad                                            | Vendor go to the<br>d Venue for this                                              |  |  |  |

| Contacts Us                                                                                                    |  |  |  |  |  |  |  |  |
|----------------------------------------------------------------------------------------------------|--|--|--|--|--|--|--|--|
|                                                                                                    |  |  |  |  |  |  |  |  |
| STEP 1                                                                                                    |  |  |  |  |  |  |  |  |
| Click "Contact Us" located at bottom of your screen inbetwen FAQs and the Copyright symbol.                            |  |  |  |  |  |  |  |  |
|                                                                                                    |  |  |  |  |  |  |  |  |
| Terms & Conditions   FAQs   Contact Us   © 2014 Spondooly Seats                                                        |  |  |  |  |  |  |  |  |
| STEP 2                                                                                                    |  |  |  |  |  |  |  |  |
| CONTACT US                                                                                                    |  |  |  |  |  |  |  |  |
| We welcome feedback from all visitors, members, and vendors. Use the form below to let us know how we can<br>help you. |  |  |  |  |  |  |  |  |
| Your Full Name                                                                                                    |  |  |  |  |  |  |  |  |
| Phone (optional)                                                                                                    |  |  |  |  |  |  |  |  |
| danielallenl@yahoo.com                                                                                                 |  |  |  |  |  |  |  |  |
| Your Message:                                                                                                    |  |  |  |  |  |  |  |  |
|                                                                                                    |  |  |  |  |  |  |  |  |
|                                                                                                    |  |  |  |  |  |  |  |  |
| Contact Us                                                                                                    |  |  |  |  |  |  |  |  |

| View                   | /Edit Events: Will                                            | Cal      |                       |                    |         |           |           |                    |         |                      |             |         |             |       |
|------------------------|---------------------------------------------------------------|----------|-----------------------|--------------------|---------|-----------|-----------|--------------------|---------|----------------------|-------------|---------|-------------|-------|
| To Ch                  | eck the Will Call List                                        | Clicl    | k "Mar                | nage Ever          | nts" if | f you'r   | e logge   | ed in as th        | ne v    | endor and "          | View E      | dit Eve | ents" if yo | u are |
| logged in as an Admin. |                                                               |          |                       |                    |         |           |           |                    |         |                      |             |         |             |       |
|                        | STEP 1                                                        |          |                       |                    |         |           |           |                    |         |                      |             |         |             |       |
|                        | MANAGE EVENTS                                                 |          |                       |                    |         |           |           |                    |         |                      |             |         |             |       |
|                        | • Ulick here to view current and past events as well as edit. |          |                       |                    |         |           |           |                    |         |                      |             |         |             |       |
|                        |                                                               |          |                       |                    |         |           |           |                    |         |                      |             |         |             |       |
|                        |                                                               |          |                       | VI                 |         |           |           |                    | 4       | 1                    |             |         |             |       |
| Olista                 |                                                               |          | a inc. the            | " <b>T</b> ipleste | S       | <b>;T</b> | EP        | 2                  |         |                      |             |         |             |       |
| CIICK                  | on the Underlined NL                                          | mbe      | r in the              | e " l ickets       | Res     | servea    | r colum   | ın.                |         |                      |             |         |             | 0     |
|                        | Event Name                                                    |          |                       | City               |         | State     | Status    | Tickets<br>Reserve | s<br>ed | Tickets<br>Remaining | View        | Edit    | Cancel      |       |
|                        | Fun With the Doobie I                                         | rothe    | ers                   | Las Vega           | s       | NV        | Active    | <u>0</u>           |         | 40                   | <u>View</u> | Edit    | x           |       |
|                        | Hang out with the C                                           | ards     |                       | Phoenix            |         | AZ        | Active    | 2                  |         | 6                    | View        | Edit    | х           |       |
| Click                  | on the " <i>List</i> " in the "A                              | tion     | s" colu               | umn.               |         |           |           |                    |         |                      |             |         |             |       |
|                        | Hang out with the (                                           | ards     |                       | Phoenix            |         | AZ        | Active    | 2                  |         | 6                    | <u>View</u> | Edit    | x           |       |
|                        |                                                               |          |                       |                    | Event   | Showtin   | nes (Loca | ll Time)           |         |                      |             |         | х           |       |
|                        | Showtime                                                      |          | Tickets               | Reserved           | Tick    | kets Ren  | naining   | Status             |         | Cutoff Tim           | e           | A       | ctions      |       |
|                        | November 8, 2014 9:00 pr                                      | ו        |                       | 2                  |         | 4         |           | Unlocked           | No      | vember 8, 2014 (     | 6:00 pm     | Lock    | : List X    |       |
|                        | October 17, 2014 9:30 pn                                      |          |                       | 0                  |         | 2         |           | Unlocked           | Oc      | tober 17, 2014 6     | :30 pm      | Lock    | List   X    |       |
| Review                 | w the Will Call List.                                         | lick     | "Print                | ' in the up        | per i   | right h   | and co    | rner of the        | e so    | creen.               |             |         |             |       |
|                        | Print   Spond                                                 | ooly     | Seat                  | s Will Ca          | ull Li  | st on     | Octob     | er 19, 20          | )14     | 2:41am               |             |         |             |       |
|                        | н                                                             |          | G Ol                  | л міт              | ΉТ      | THE       | CAR       |                    | L       |                      | ST          |         |             |       |
|                        |                                                               |          | FOR                   | OVEMB              | ER 8    | , 2014    | 4 @ 9:0   | 00PM (LC           |         | L TIME)              |             |         |             |       |
|                        |                                                               |          |                       |                    |         |           |           |                    |         |                      |             |         |             |       |
|                        | No.                                                           | R<br>Tot | eservati<br>tal Atten | ons<br>ding        |         |           |           | Autho              | orize   | d Pick-Up Name       | e(s)        |         |             |       |
|                        | 1                                                             |          | 2                     |                    |         |           |           | Timot              | thy K   | Judd OR Lori J       | udd         |         |             |       |
|                        | Spondooly Seats Reserv                                        | tions    | / Total A             | ttending: 2        |         |           |           |                    |         |                      |             |         |             |       |
|                        |                                                               |          |                       |                    |         |           |           |                    |         |                      |             |         |             |       |

## LOGIN AND LOGOUT

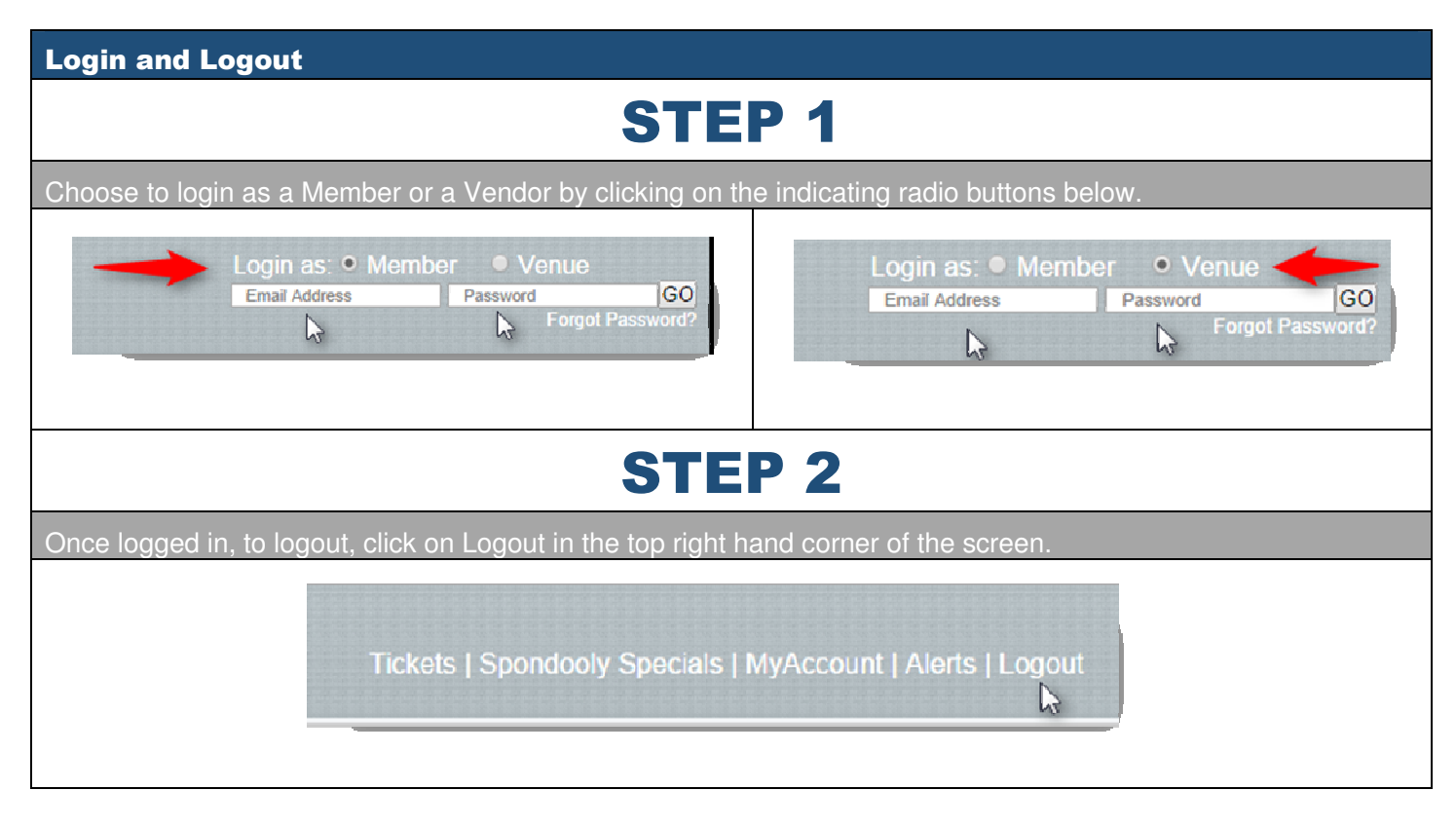